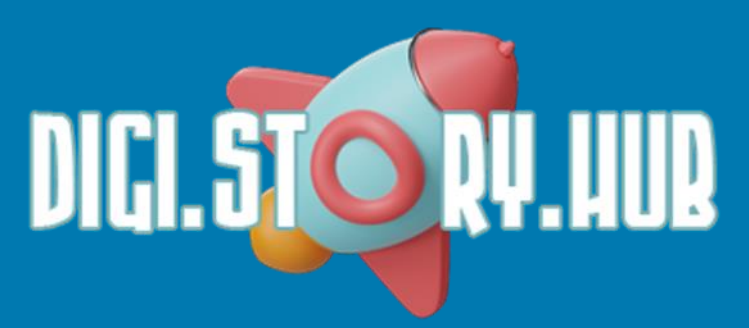

### **ΕΓΚΑΤΑΣΤΑΣΗ**

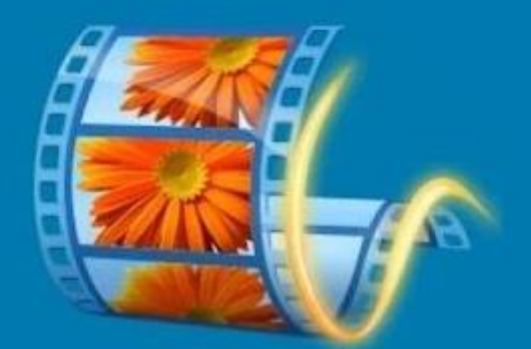

# Windows Movie Maker

## **SE WINDOWS 8, 10 & 11**

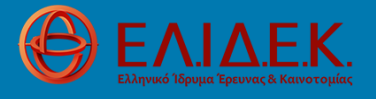

Το έργο υποστηρίζεται από το Ελληνικό Ίδρυμα Έρευνας και Καινοτομίας (ΕΛ.ΙΔ.Ε.Κ.) στο πλαίσιο της 3ης Προκήρυξης της Δράσης «Επιστήμη και Κοινωνία» με τίτλο «Κόμβοι Έρευνας, Καινοτομίας και Διάχυσης» (Αριθμός Έργου: 1708)

#### BHMA 1

Επισκεφτείτε τη διεύθυνση <u>https://archive.org/details/wlsetup-all\_201802</u> και κατεβάστε το αρχείο εγκατάστασης (Windows executable στο πλαίσιο Download Options στα δεξιά της σελίδας).

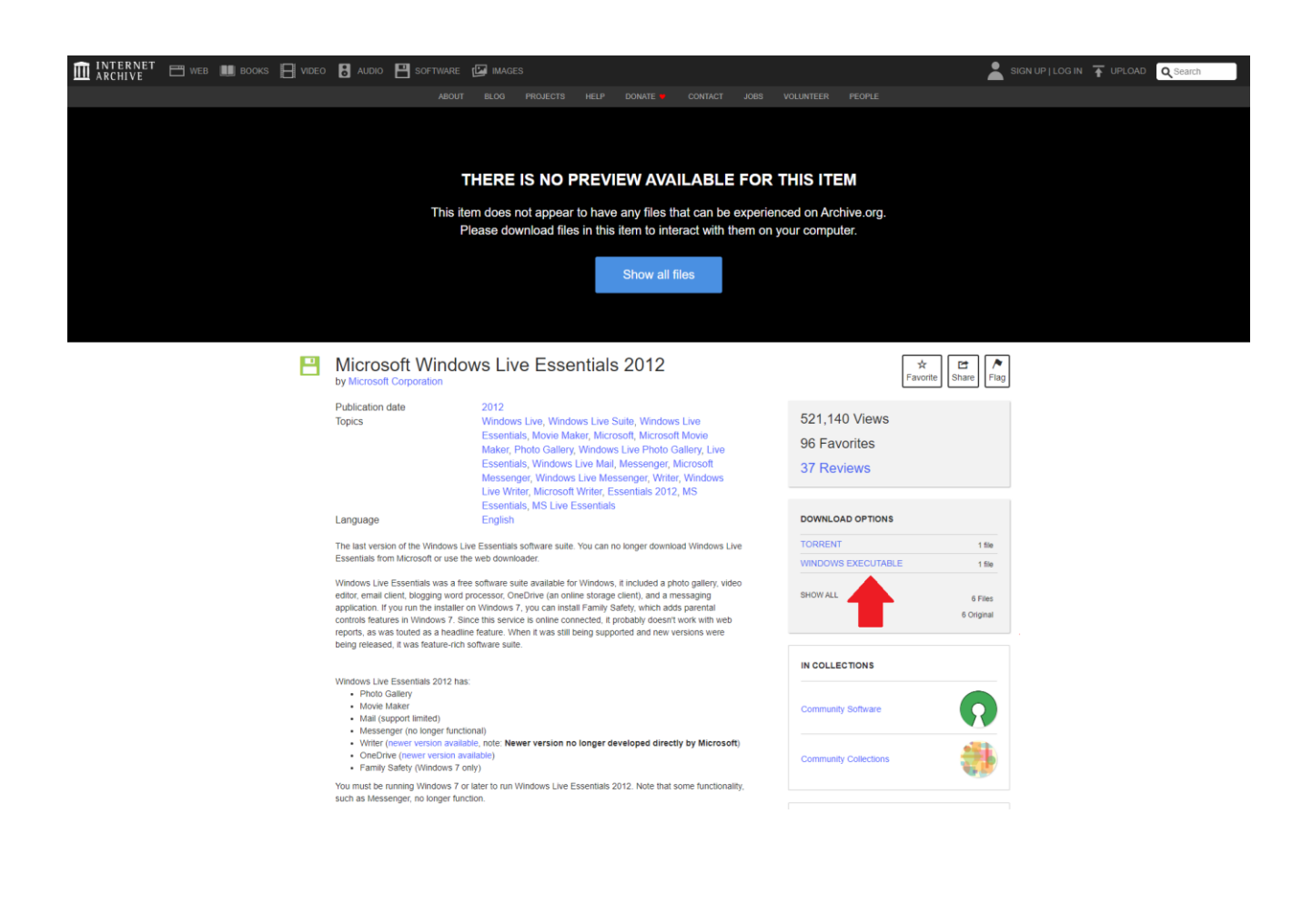

#### BHMA 2

Κάντε διπλό κλικ στο αρχείο εγκατάστασης που κατεβάσατε για να εκκινήσει η διαδικασία εγκατάστασης. Στο γκρι πλαίσιο που θα εμφανιστεί, επιλέξτε Choose the programs you want to install.

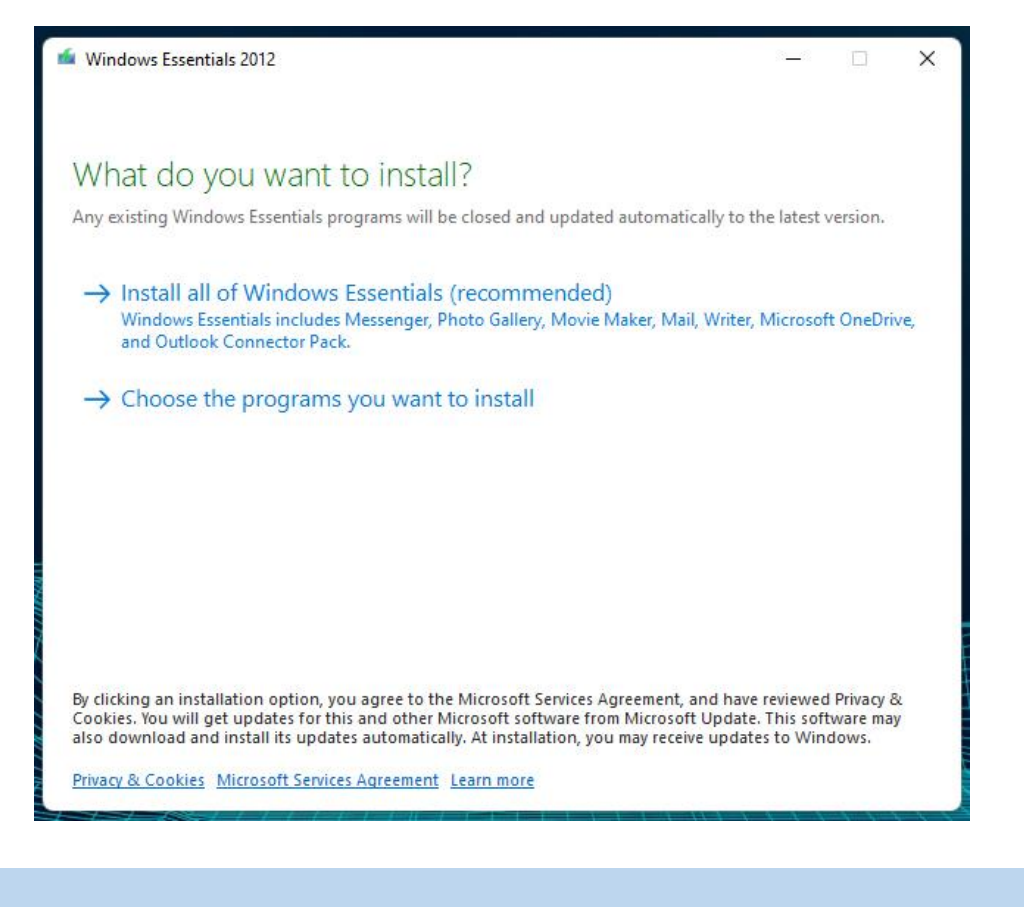

### BHMA 3

Στο νέο γκρι πλαίσιο που θα εμφανιστεί με τίτλο Select programs to install, βεβαιωθείτε ότι είναι τσεκαρισμένο μόνο το Photo Gallery and Movie Maker και πατήστε Install.

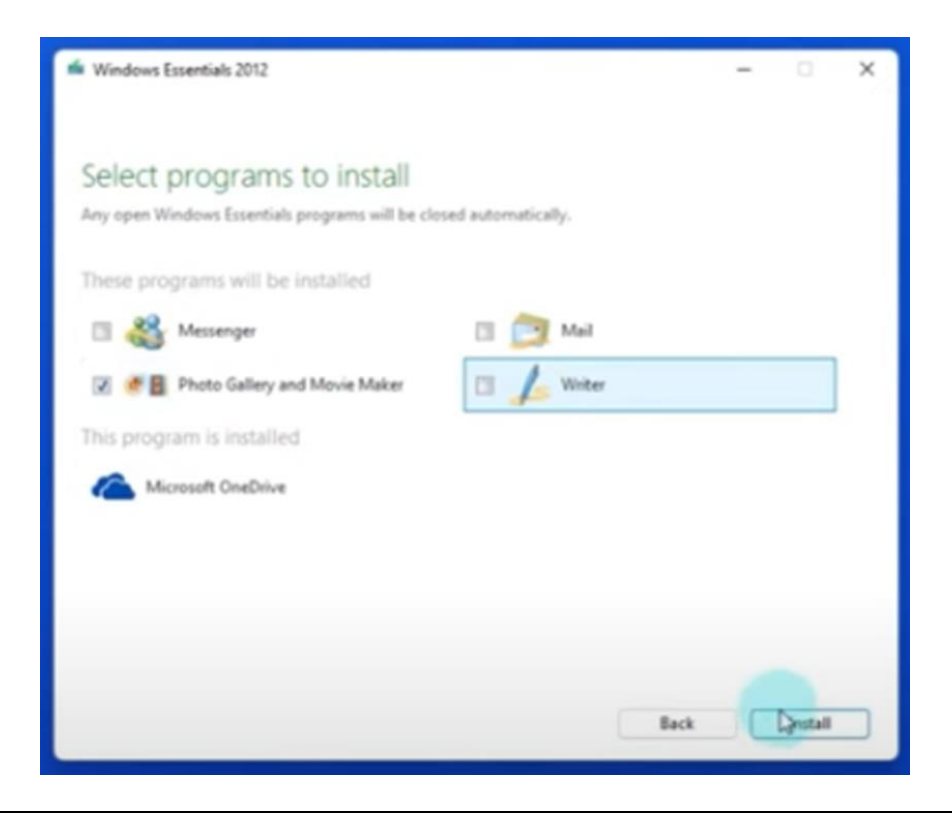

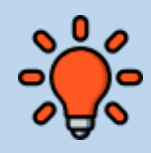

Στην περίπτωση που επιχειρείτε να εγκαταστήσετε το Movie Maker σε Windows 10, πιθανότατα θα απαιτηθεί η εγκατάσταση του .NET Framework 3.5.

Σε αυτή την περίπτωση, πριν εκκινήσει η εγκατάσταση του Movie Maker, θα σας ζητηθεί να συναινέσετε στην εγκατάσταση του .NET Framework 3.5.

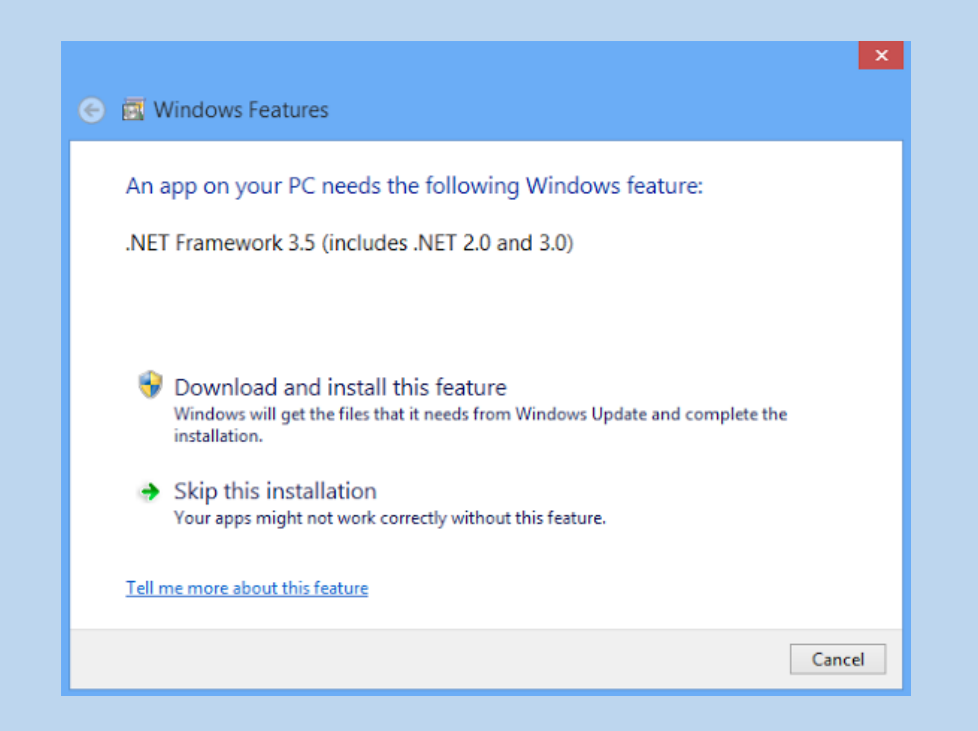

Επιλέξτε την εγκατάσταση του στοιχείου.

Μόλις ολοκληρωθεί η εγκατάσταση του .NET Framework 3.5 και στη συνέχεια του Movie Maker, ενδέχεται να εμφανιστεί μήνυμα που θα σας ενημερώνει ότι η εγκατάσταση απέτυχε.

Παραβλέψτε το συγκεκριμένο μήνυμα. Το Movie Maker έχει εγκατασταθεί στον Υπολογιστή σας και μπορείτε να το επιβεβαιώσετε κάνοντας κλικ στο 🕮 : Θα πρέπει να βλέπετε στην κορυφή του Start Menu το Movie Maker, κάτω από την ένδειξη Recently installed ή Εγκαταστάθηκαν πρόσφατα.